## CARA MENJALANKAN PROGRAM

- 1. Buka aplikasi XAMPP.
- 2. Klik tombol Start pada module Apache dan MySQL pada XAMPP.
- Setelah XAMPP berhasil terkoneksi, ketik dan jalankan alamat <u>http://localhost/jstro/</u> dimana "jstro" adalah nama folder yang saya buat untuk menyimpan semua kode program sistem.
- 4. Untuk masuk ke halaman admin, masukkan username "admin" dan password "1818" sedangkan untuk masuk ke halaman pegawai, masukkan username "pegawai" dan password "1111".
- 5. Setelah user berhasil login, sistem akan mengarahkan pada halaman dashboard.
- 6. Pada sidebar sistem akan tersedia berbagai menu yang bisa dipilih user seperti dashboard, data jenis produk, data produk toko, data pembelian, data penjualan, data retur pembelian, data retur penjualan dan kartu persediaan.
- Masukkan data jenis produk pada halaman data jenis produk yang bisa dibuka ketika memilih menu data jenis produk.
- Masukkan data produk pada halaman data produk yang bisa dibuka ketika memilih menu data produk.
- Masukkan data pembelian pada halaman data pembelian yang bisa dibuka ketika memilih menu pembelian.
- 10. Masukkan data penjualan pada halaman data penjualan yang bisa dibuka ketika memilih menu penjualan.

- 11. Masukkan data retur beli pada halaman data retur beli yang bisa dibuka ketika memilih menu retur beli.
- 12. Masukkan data retur jual pada halaman data retur jual yang bisa dibuka ketika memilih menu retur jual.
- 13. Setelah user memasukkan data transaksi pada menu-menu diatas, maka kartu persediaan akan muncul dengan data hasil perhitungan dengan menggunakan metode *average*.
- 14. Jika data yang telah dimasukkan kedalam ingin di cetak atau di simpan dalam bentuk lain seperti pdf, excel dan word user bisa menekan tombol export yang tersedia pada setiap halaman.
- 15. Didalam halaman juga terdapat filter data yang digunakan untuk menampilkan data sesuai dengan tanggal yang dimasukkan.